# myguide

How to Upload a Simple Image

myguide.org

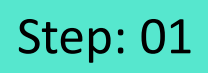

Go inside the Workflow Guide and click on "Add Step"

| ¢              |                                    | 0 Ⅲ Ξ                                                 |    |  |
|----------------|------------------------------------|-------------------------------------------------------|----|--|
| ← Sam          | ple Workflow Guide                 | <b>:</b> *                                            |    |  |
|                | Start a new Guide                  | Go inside the Workflow Gui<br>and click on "Add Step" | de |  |
| © MyGuide by E | EdCast   Privacy & Cookies   Terms | <b>(</b>                                              |    |  |
| © MyGuide by E | EdCast   Privacy & Cookies   Terms | e                                                     |    |  |

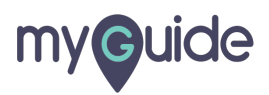

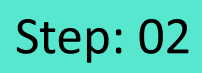

Click on "Image Step"

|       |                                             | <i>⊙</i> Ⅲ                           | =                     |  |
|-------|---------------------------------------------|--------------------------------------|-----------------------|--|
| ←     | Sample Workflow Guide                       |                                      | <b>:</b> (不)          |  |
|       | Start a new Guide                           | е                                    |                       |  |
|       | Add Step                                    | + Inline Step                        |                       |  |
|       |                                             | Message Step                         | Click on "Image Step" |  |
|       |                                             | Ph Video Step                        | <b>©</b>              |  |
|       |                                             | IIIIIIIIIIIIIIIIIIIIIIIIIIIIIIIIIIII |                       |  |
|       |                                             | $\mathscr{O}$ Link Guide             |                       |  |
|       |                                             |                                      |                       |  |
|       |                                             |                                      |                       |  |
|       |                                             |                                      |                       |  |
|       |                                             |                                      |                       |  |
|       |                                             |                                      |                       |  |
| © Myd | Guide by EdCast   Privacy & Cookies   Terms |                                      | <b>e</b>              |  |
|       |                                             |                                      |                       |  |
|       |                                             |                                      |                       |  |

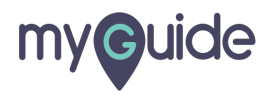

### Step: 03

Click on "Upload Image"

| <ul> <li>✓ Sample Workflow Guide</li> <li>Start a new Guide</li> <li>Add Step</li> <li>Inline Step</li> <li>Message Step</li> <li>Wideo Step 4</li> <li>Video Step 4</li> <li>Bulk Images</li> <li>Link Guide</li> <li>Bulk Images with text</li> </ul>                                                                                                    |                         |                       | 0 <b>Ⅲ</b> Ξ     |  |
|----------------------------------------------------------------------------------------------------|-------------------------|-----------------------|------------------|--|
| Click on "Upload Image"<br>Click on "Upload Image"<br>Click on "Upload Imag | ←                       | Sample Workflow Guide |                  |  |
| Add Step <ul> <li>Inline Step</li> <li>Message Step</li> <li>Upload Image</li> <li>Video Step</li> <li>Video Step</li> <li>Bulk Images</li> <li>E Bulk Images with text</li> </ul>                                                                                                    |                         | Start a new Guid      | de               |  |
| Click on "Upload Image"<br>ⓒ Message Step<br>ⓓ Image Step ④<br>⊕ Video Step ④<br>⊕ Link Guide<br>ⓓ Bulk Images with text                                                                                                    |                         | Add Step              | 🛨 Inline Step    |  |
| Click on "Upload Image"                                                                                                    |                         |                       | 🖂 Message Step   |  |
| ♥ Video Step ◆ I bulk Images Bulk images with text                                                                                                    | Click on "Upload Image" | 1 Upload Image        | 🖾 Image Step 🔹   |  |
| I Bulk Images I Bulk images with text                                                                                                    | Ģ                       | Capture Screen        | 🕾 Video Step 🛛 🖣 |  |
| Bulk images with text                                                                                                    |                         |                       | +I+ Branch Step  |  |
| Bulk images with text                                                                                                    |                         | Bulk Images           | Chink Guide      |  |
|                                                                                                    |                         | Bulk images with text |                  |  |
|                                                                                                    |                         |                       |                  |  |
|                                                                                                    |                         |                       |                  |  |

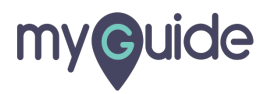

#### Step: 04

1) Click on "Open" once you're done 2) Select an image to upload

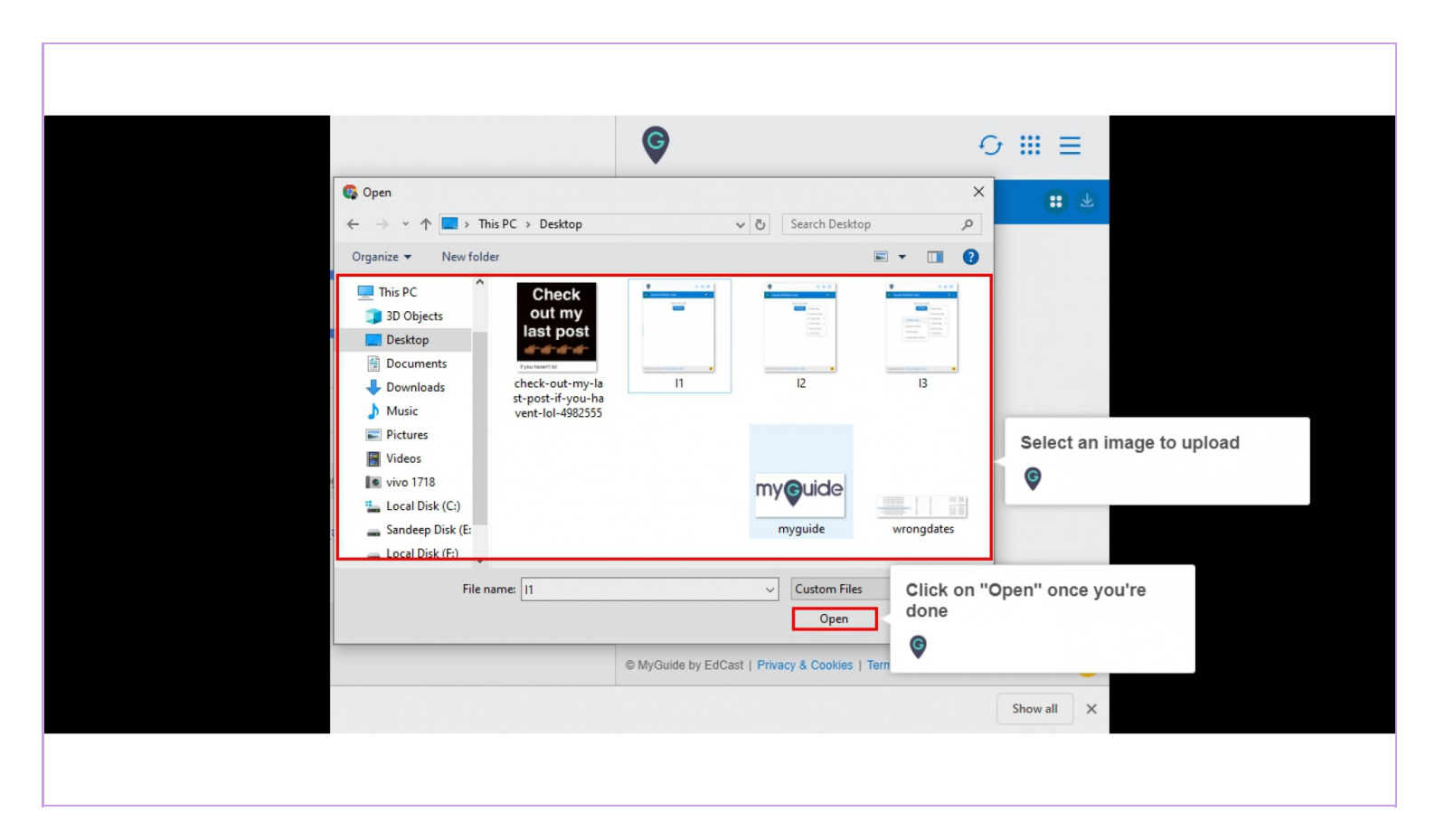

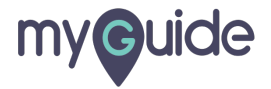

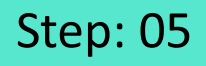

Scroll the creator panel down, for "Resize" option and click it

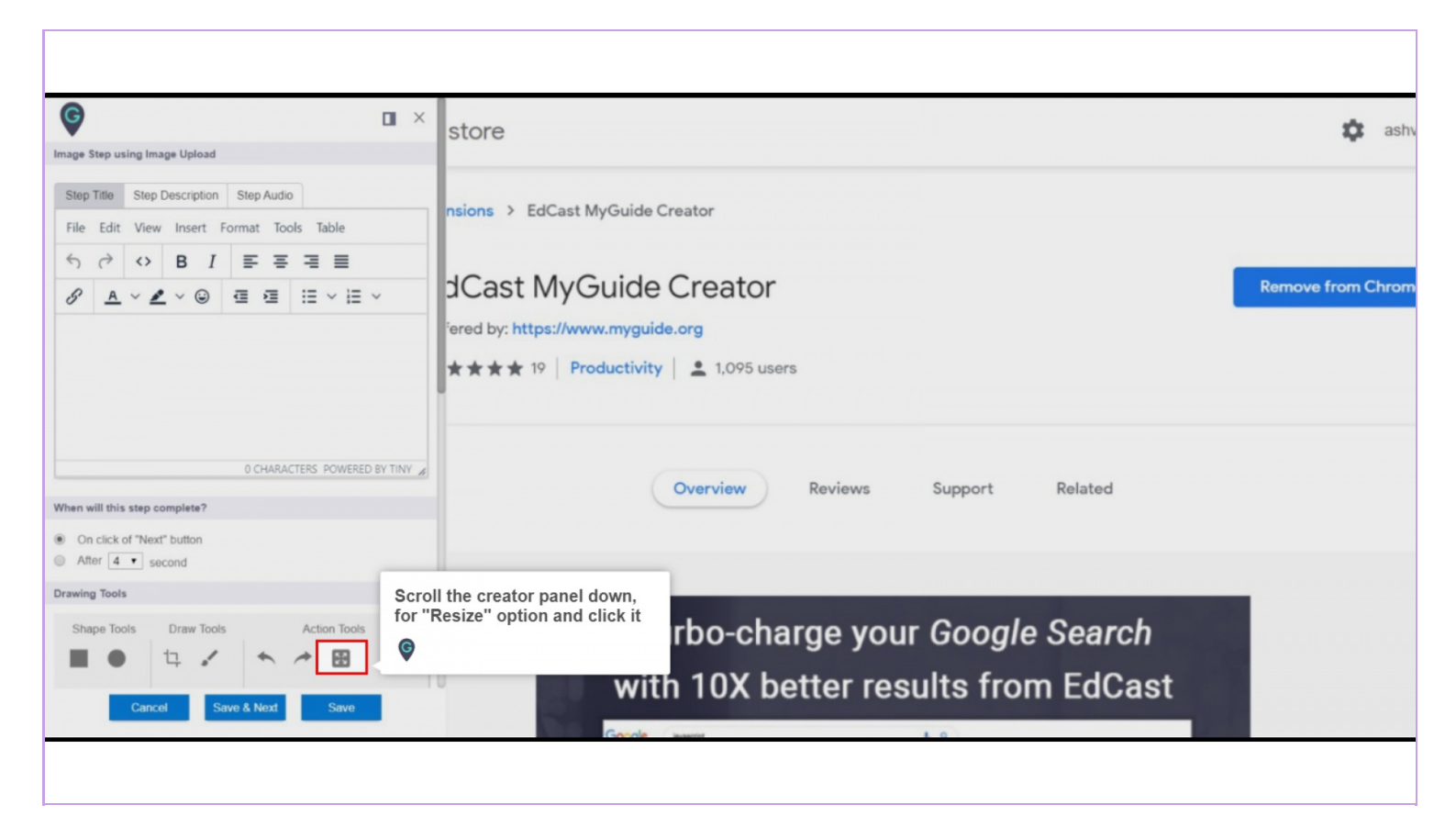

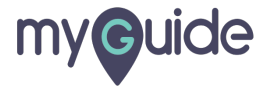

Step: 06

#### Image is resized!

You can start editing the image step using tools, available in the creator panel

| chrome web store                                                                                                    | Image is resized!                                                                      | ashvini@edcast.com V |
|----------------------------------------------------------------------------------------------------|----------------------------------------------------------------------------------------|----------------------|
| Home > Extensions > EdCast MyGuide Creator                                                                                                    | You can start editing the image step<br>using tools, available in the creator<br>panel |                      |
| EdCast MyGuide Cre<br>Offered by: https://www.myguide.org                                                                                                    | âtor                                                                                   | Remove from Chrome   |
| ★★★★ 19   Productivity   ≗ 1                                                                                                    | ,095 users                                                                             |                      |
| >><br>Overv                                                                                                    | iew Reviews Support Re                                                                 | lated                |
| Turbo<br>with 10                                                                                                    | o-charge your <i>Google</i> Se<br>DX better results from E                             | earch<br>EdCast      |
| Cooperative<br>Cooperative<br>Cooper | Bana Bana Kana Kana Kana Kana Kana K                                                   |                      |

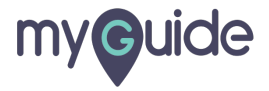

## **Thank You!**

myguide.org

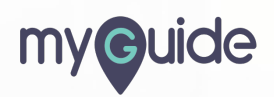